## Ohje perusopetukseen ilmoittautuminen -lomakkeen täyttöön

Kirjaudu Wilmaan selaimen kautta ja valitse yläreunan valikkonauhasta 'Lomakkeet'. Jos tieto ei näy suoraan yläreunassa, niin kolmen pisteen alta avautuu valikko, josta lomakkeet -osio löytyy.

| 🖌 Oma etusivu -    | Wilma 🗋 PERSO                                                        | NEC F              |            |            |                      |                          |         |           |       |            |                                           |   |
|--------------------|----------------------------------------------------------------------|--------------------|------------|------------|----------------------|--------------------------|---------|-----------|-------|------------|-------------------------------------------|---|
| Wilma              | Viestit                                                              | Työjärjestys       | Tuki       | Haker      | nukset ja päätökset  | •••                      |         |           | £     | $\bigcirc$ | Esteri Testi-seiska<br>Anttolan päiväkoti | ~ |
| <u>Oma etusivu</u> | > Lomakkeet                                                          |                    |            |            | Tulosteet<br>Kyselyt |                          |         |           |       |            |                                           |   |
|                    | Alla on lista oppilaitoksen käyttämistä lomakkeista.<br>palveluihin. |                    |            | Tiedotteet |                      | lla ja muokata tietoja s | ekä hal | kea erila | isiin |            |                                           |   |
|                    | <u>Lupa, lapsen</u>                                                  | kuvaus esiopetuks  | iessa      |            | Opetussuunnitelma    |                          |         |           |       |            |                                           |   |
|                    | <u>Perusopetuk</u>                                                   | seen ilmoittautumi | inen 2023- | 2024       | Ryhmien henkilökunt  | a                        |         |           |       |            |                                           |   |
|                    |                                                                      |                    |            |            | Muu henkilökunta     |                          |         |           |       |            |                                           |   |
|                    |                                                                      |                    |            |            | Huoneet              |                          |         |           |       |            |                                           |   |
|                    |                                                                      |                    |            |            | Vuosisuunnittelu     |                          |         |           |       |            |                                           |   |
|                    |                                                                      |                    |            |            | Lomakkeet            |                          |         |           |       |            |                                           |   |

Valitse 'Perusopetukseen ilmoittautuminen 2024-2025' -lomake

Avautuu sähköinen lomake -> täytä lomake huolellisesti. Osa kentistä on määritelty pakollisiksi.

Lisätietoja kenttien täyttämisestä löytyy joidenkin kenttien kohdalla kysymysmerkin takaa.

Ohjelma ei tallenna lomaketta, jos jokin pakolliseksi määritelty kenttä on täyttämättä. Ohjelma antaa ilmoituksen siitä, mikä kenttä on täyttämättä. Wilma -lomakkeessa näkyy sitten yläreunassa punaisella huutomerkillä ilmoitus, 'Muutoksia ei tallennettu:' ja ilmoitetaan tieto, joka pitää täyttää. Esim.

| Wilma              | Hakemukset ja päätökset                                                                         | Muu henkilökunta      | Viestit | ••• |  | £ | $\bigcirc$ | Timppa Testinen<br>Kellarpellon päiväkoti |
|--------------------|-------------------------------------------------------------------------------------------------|-----------------------|---------|-----|--|---|------------|-------------------------------------------|
| <u>Oma etusivu</u> | > <u>Lomakkeet</u> > Perusopetukseen ilmoit.                                                    |                       |         |     |  |   |            |                                           |
|                    | Muutoksia ei tallenne<br>Uskontokuntalaji on pakollinen te<br>Ilmoittajan nimi on pakollinen te | ttu:<br>leto.<br>eto. |         |     |  |   |            | ×                                         |

## Lisää lomakkeeseen puuttuva tieto vastaavaan kenttään ja tallenna uudestaan.

| USKONTO                                                              |                 |         |
|----------------------------------------------------------------------|-----------------|---------|
| Valitse uskontokuntalaji, johon oppilas kuuluu.<br>*Uskontokuntalaj; |                 |         |
| ILMOITTAJA                                                           |                 |         |
| *Ilmoittajan nimi 📀                                                  |                 |         |
|                                                                      | Tallenna tiedot | Peruuta |

Onnistunut tallennus näyttää ruudulla ilmoituksen 'Perusopetukseen ilmoittautuminen on nyt tallennettu onnistuneesti. Kiitos ilmoituksesta.'

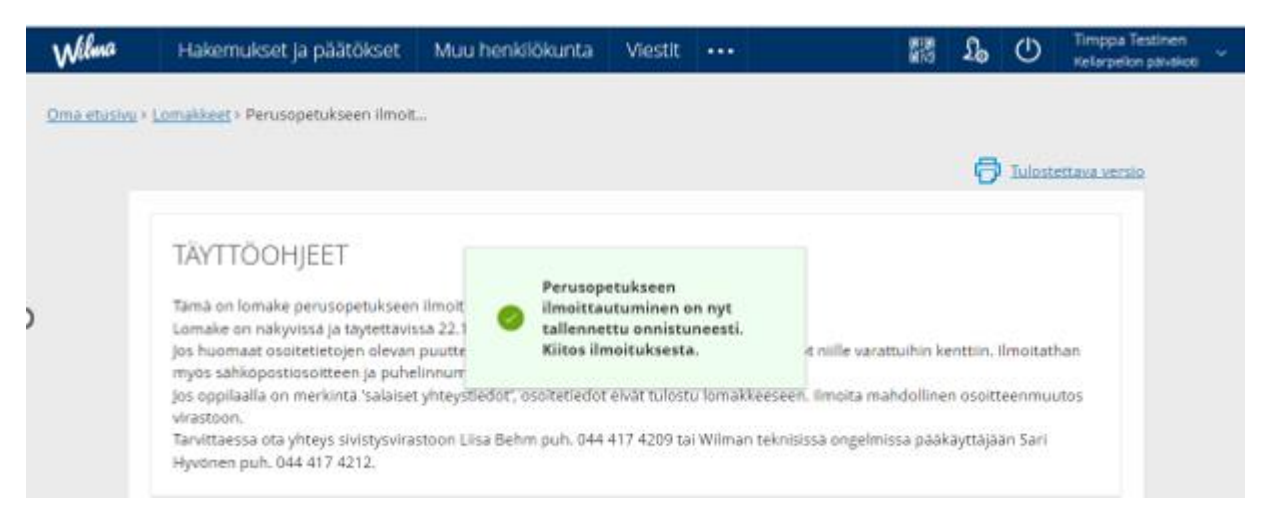